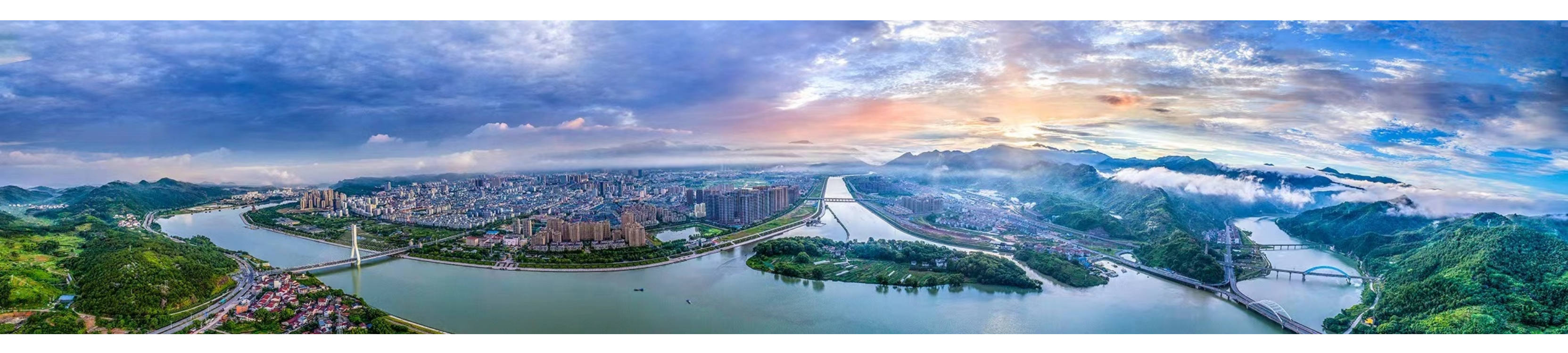

丽水市经济和信息化局 2023年2月

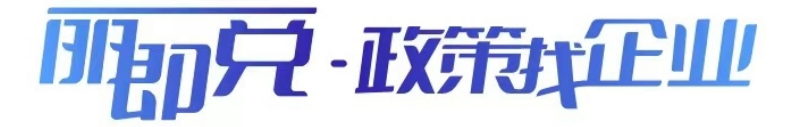

"丽即兑-政策找企业"系统 操作手册

## 目 录

| — 、           | "丽即兑-政策找企业"系统介绍                            | •••••1  |
|---------------|--------------------------------------------|---------|
| 二、            | 企业申报                                       | •••••2  |
|               | (一)政策事项申报入口                                | •••••3  |
|               | (二)政策事项申报流程                                | •••••5  |
|               | (三)查看审批进度                                  | 8       |
| 三、            | 政策上架                                       | 9       |
|               | (一)政策发布                                    | •••• 10 |
|               | 1. 政策发布                                    | •••• 10 |
|               | 2. 政策事项条件拆解(含案例)                           | •••• 13 |
|               | (二)政策上架                                    | ••••19  |
|               | 1. 绘制审批流程及表单                               | ••••19  |
|               | 2. 政策绑定                                    | ···· 27 |
|               | 3. 流程表单授权操作                                | ·····28 |
|               | 4. 审批人员授权配置                                | ·····32 |
|               | 5. 政策上架                                    |         |
|               | 6. 表单绘制步骤                                  |         |
|               | (三) 绘制 串 联 、 并 联 审 批 流 程                   |         |
| 四、            | 免申即享 · · · · · · · · · · · · · · · · · · · | ••••67  |
|               | (一)政策上架                                    | •••••67 |
|               | (二)部门发起申报                                  | ••••82  |
| 五、            | 政策找企业                                      |         |
| $\frac{1}{1}$ | 部门任务审批                                     | •••••92 |
| 七、            | 涉企奖补政策事项预算管理                               | 98      |

### "丽即兑-政策找企业"系统介绍

"丽即兑-政策找企业"系统,运用数字化改革举措,推 进全市产业及惠民政策梳理整合和上线兑现,让符合条件 的市场主体和个人都享受到经济政策带来的红利,加速助 企纾困解难效益的显现。因此,"丽即兑-政策找企业"系统 将平台打造成为高效服务、智慧监管、精准兑现的惠企直通 车,确保能够享受财政政策的企业应知尽知、应享尽享。 瞄准企业反映强烈的"政策了解不多、理解不深、落地较 慢、获得感不强"等问题,开发"政策找企业"功能,推 动政策精准滴灌、直达快享、快速见效。

通过对平台架构和应用不断提升和优化,最大限度减 时间、减材料、减环节,用"一件事"理念构建"直兑、 即兑、快兑"体系,形成问题及早发现、快速流转、分类 解决的服务闭环。

# 二、企业申报

#### 一、政策事项申报入口

1. 浙江政务服务网入口。

进入浙江政务服务网首页,下拉页面,找到"特色创新" 专区,点击"浙里营商"服务专区,下拉至页面底端,通过 地方专区找到丽水市,进入"丽即兑-政策找企业"首页, 如下图所示:

(至登陆网站:

https://ljd.jxj.lishui.gov.cn:8024/declare/#/home)

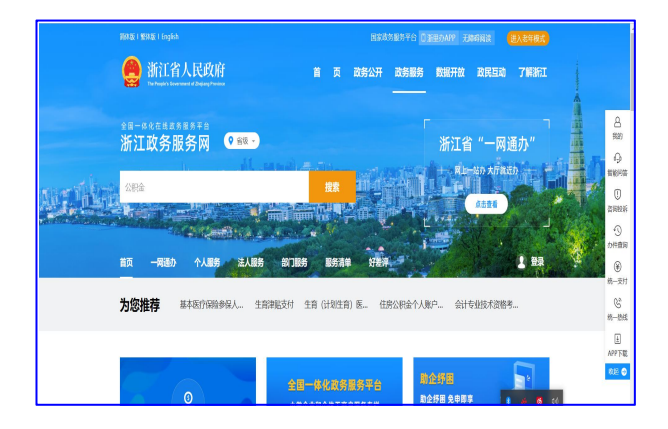

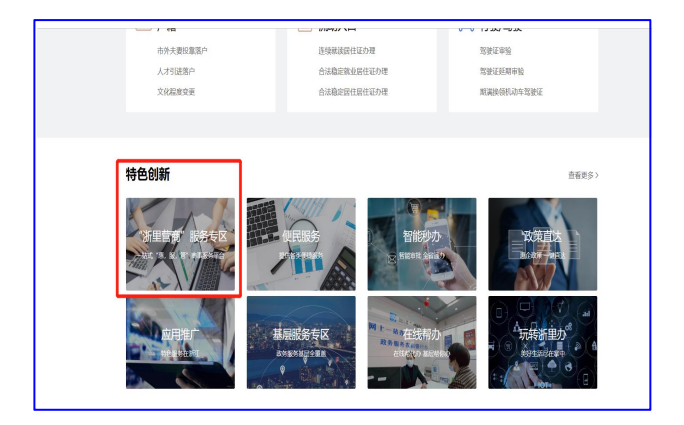

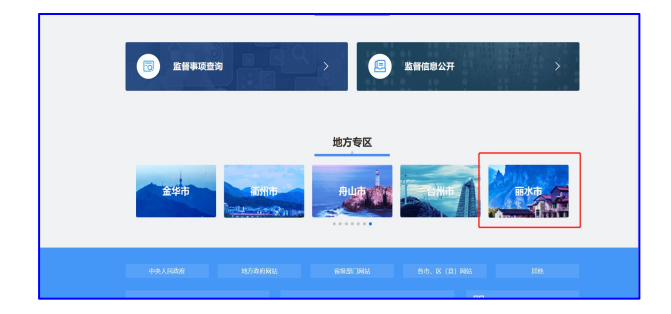

|     | <ul> <li>新江省</li> <li>浙江省</li> <li>浙江政</li> <li>11 - 8 6 5</li> </ul>                      | ****<br>人民政府<br>务服务网 | 丽即兑-政策                   | 我企业        |                  | 首页 中級大厂  | ▲ 个人型录<br>〒 政策文件   | 回读人豐重                 | 5 个人中心                                                                                                    |     |
|-----|--------------------------------------------------------------------------------------------|----------------------|--------------------------|------------|------------------|----------|--------------------|-----------------------|----------------------------------------------------------------------------------------------------|-----|
|     | 1714K.16 •                                                                                 | 2                    | Ulfr                     | A          | - <b>EX</b> 5    | Taril    | EUU:               | -                     |                                                                                                    |     |
| Sie |                                                                                            | ay a start           |                          | C. C. Star | Hamilt           | A        |                    |                       |                                                                                                    | Sa. |
| 5   | 2 tons                                                                                     |                      |                          |            |                  | -        | X                  |                       | SB.                                                                                                    |     |
|     | 展<br>计 579 ↑<br>致 全市政策数                                                                    |                      | 1234 ↑<br>全市専収数          |            | 24396 ↑<br>全市市业政 | 93<br>£1 | 36<br>1887-00      | 96.13<br>全市党联         | (Сл.<br>100                                                                                                    | Z   |
|     | <ul> <li>聚</li> <li>579 ↑</li> <li>数</li> <li>金市政策数</li> <li>申报大厅</li> </ul>               |                      | 1234 ↑<br>≙⇔∌utat        |            | 24396 ↑<br>全市原企設 | 93<br>±1 | 36 A               | 96.13<br>全市税額         | <ul> <li>2元</li> <li>2</li> <li>2</li> <li>2</li> <li>4</li> <li>5</li> <li>4</li> <li>5</li> <li>5</li> <li>5</li> <li>6</li> <li>7</li> <li>7</li> <li>8</li> <li>7</li> <li>8</li> <li>7</li> <li>8</li> <li>7</li> <li>8</li> <li>7</li> <li>8</li> <li>8</li> <li>7</li> <li>8</li> <li>8</li> <li>7</li> <li>8</li> <li>8</li> <li>8</li> <li>8</li> <li>9</li> <li>9<td></td></li></ul> |     |
|     | <ul> <li>聚</li> <li>579 ★</li> <li>金市政策数</li> <li>申报大厅</li> <li>(3)</li> <li>金部</li> </ul> | <u>Д</u><br>sifesone | 1234 ↑<br>金市明USR<br>段雨人才 |            | 24396 ↑<br><br>  | 9:<br>±# | 36 A<br>bill refer | 96.13<br>全市税取<br>政術新技 | ел<br>атря -<br>88<br>да                                                                                                    |     |

2. 企业码入口。

登录微信搜索公众号"浙江企业码",关注后进入页面, 点击左下角"企业码"进入省级页面。点击右上角"专区切 换"切换至丽水市,找到"丽即兑-**政策找企业**"应用点击进 入,如下图所示:

| 15:23 <b>!! 🗢 </b>                       | 15:23             | .il 🗢 🕼    | 15:23       | al 🗢 🕼                                      | 14:52                                     | .ul 🕈 🕼                                         |
|------------------------------------------|-------------------|------------|-------------|---------------------------------------------|-------------------------------------------|-------------------------------------------------|
| < 浙江企业码◎ &                               | × 企业码             |            | × û:        | 业码                                          | ╳ 丽即兑                                     | -政策找企业 ···                                      |
| 单公布                                      | 请搜索你想要的信息         |            | 日 请搜索你想要的信息 | . 🗹                                         |                                           | A                                               |
| 1月13日 16:53                              | 浙江省 丽水市           | 专区切换 ▽     | 浙江省 丽水市     | 专区切换 -                                      | 下午好,*水市中小                                 | 企业服务中心~<br>长辈版                                  |
| 夕田八左                                     | 丽水市中小企业服务中心 🕞     | States     | 丽水市中小企业服务   | 中心 🛞                                        | 选择区域 ▼   请输入                              | 关键字查询~ 〇、                                       |
| 名单公布   浙江上榜六家! 2022年度<br>中小企业特色产业集群名单来略! | HEIT AN THUMBER   |            |             |                                             | <b>579 1234 2</b> 4<br>全市政 全市事 全<br>策数 项数 | <b>1396/936 96.13</b><br>è市惠企/民 全市兑现额<br>数 (亿元) |
| 名单公示丨浙江省第二批制造业" 名单<br>云上企业"评审结果"新鲜出炉" 公布 | 一站登记一链满源一网督控一数协防  |            |             | 业 <u>互联网大赛通知</u><br>#≅-1/32,886(5)<br>◎ ◎ ◎ | ▲ 消息 暫无消息                                 |                                                 |
|                                          |                   |            | 助企服务        |                                             |                                           | 🚯 📀                                             |
| TH 20H 15:29                             |                   |            |             |                                             | <sup>申报大厅</sup> 办堆进度<br>政策申报              | 英朴公示 消息中心                                       |
| 考评结果                                     | 找合作 找资金 找场地 !     | 查企业 政企互动   | 丽即兑 b企服务员   | 政策汇编 便企部门导航                                 | ◎ 雅都区 工业经济                                |                                                 |
| 立即查看                                     | 惠企资金 年度累计再        | 企会额: 0.00元 | 码上问卷        |                                             | 莲都区2022年鼓励企业                              | 业上规升级奖励                                         |
| 2022年度小山昭名综合亚台(小山                        | 年度累计减负金额 年度累计     | 十奖补金额      |             | 0                                           | 发布机构: 莲都区经商局<br>由根期限:2023-02-20-20;       | 23-03-03 3012130/2                              |
| 码)考评结果来了!                                | 0.00 元 💿 0.00 元   |            |             | <b>展</b><br>示码 我的中心                         | 本服务由浙江政务服务P<br>服务咨询热                      | 可、丽水市经济和信息化局提供<br>线:0578-2122888                |
| 企业码 = 特色功能 = 最新动态                        | <b>記</b><br>音页 示码 | ■<br>我的中心  | <           | >                                           | <                                         | >                                               |

3. 浙里办入口。

打开浙里办 app, 搜索"丽即兑",进入"丽即兑-政策 找企业"系统,如下图所示:

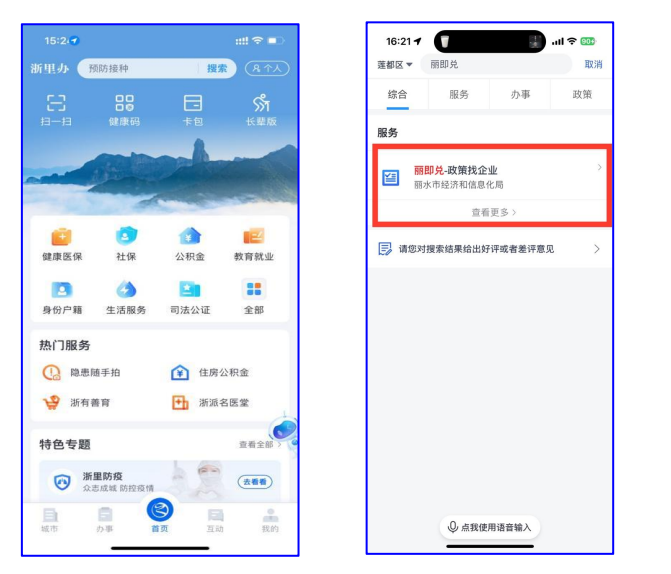

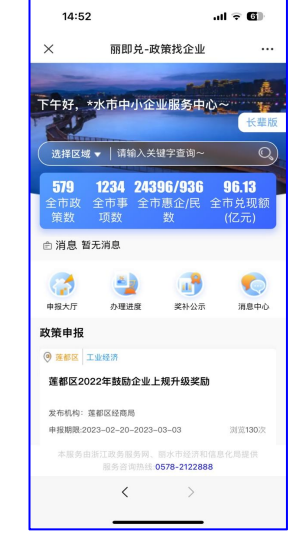

二、政策事项申报流程

1. 账号登录

①登陆浙江政务服务网账号。进入平台后,可根据申报需求, 在页面上方选择"个人登录"或"法人登录",如还未注册账号, 需先在浙江政务服务网注册相应的账号,并通过认证。

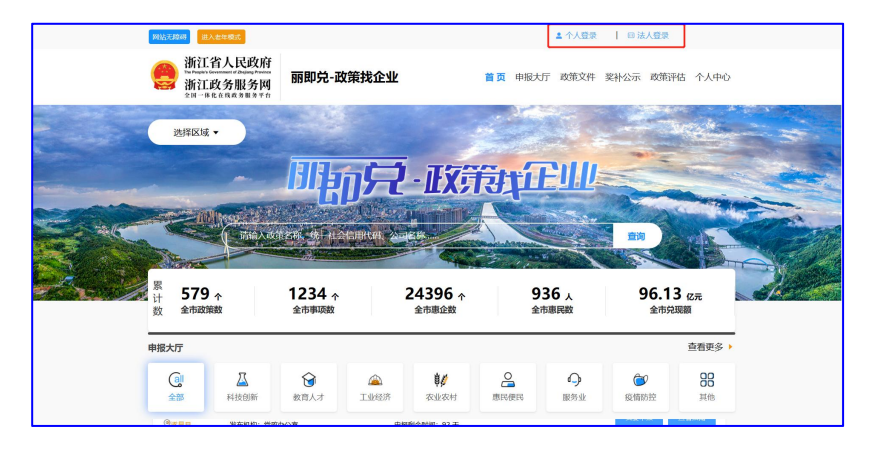

| 浙江省人民政府 浙江政务服务网<br>Элекций Сонимания / 2014/00 / 2018 - 1612.0158.03 / 1613 | 国家政务组织平台 无触纲则故<br>进入老年模式                                                                                                    |
|-----------------------------------------------------------------------------|----------------------------------------------------------------------------------------------------|
|                                                                             |                                                                                                    |
|                                                                             | <b>个人登录 法人登录</b><br>密码登录                                                                                                    |
|                                                                             | 用户名                                                                                                    |
| <b>1</b>                                                                    | 2013年<br>1925日<br>2013年<br>2013年<br>2015年<br>2015年<br>2015年<br>2015年<br>2015年<br>2015<br>2015<br>2015<br>2015<br>2015<br>2015<br>2015<br>2015 |
|                                                                             | 25日<br>27日 - 1月1日 - 1月1日<br>27日 - 1月1日 - 1月1日<br>2月1日 - 1月1日<br>2月1日<br>2月1日<br>2月1日<br>2月1日<br>2月1日<br>2月1日<br>2月1日                                                                                                    |
|                                                                             | 12、33大平地1525米<br>国家政务振発中台號中登录 电子重业均用程录<br>新田の扫明登录                                                                                                    |
|                                                                             | 还没有账号? 表注册                                                                                                    |

②登陆企业码账号或浙里办 app 账号,进入"丽即兑-政策 找企业"系统申报。 2. 进入申报大厅申报政策事项。

① 可根据查找或筛查找到相应的政策事项。

|                | 网络无脚器 进入老年面                                                                                                    | 你好,浙江政务网法人登录测试服号 ~             |
|----------------|----------------------------------------------------------------------------------------------------|--------------------------------|
|                | 浙江省人民政府<br>浙江政务服务网<br>304 #848848847 丽水市产业及惠民政策兑现系统 首页 申服大厅 政策文件                                                                                                    | 変形公示 政策评估 个人中心                 |
|                | <ul> <li>可根据申报时间、浏览量、免申即享、</li> <li>收藏政策等查找需申报的政策事项</li> </ul>                                                                                                    | 162                            |
|                |                                                                                                    | 1112 (个)<br>568-0-58 27-56-006 |
|                | 第 <b>子校济开发区全址扶持资金 (2000年)</b><br>(3) 展開 対応大戦:5 甲限税止封制]:2020-07-28-2023-12-31<br>③ 展会報 対応利用: 第字発起济开发区管理教育会                                                                                                    | felf-bit biting                |
|                | 第分技術开发区→企一條扶持為全申頃 (回800年)<br>(3)規約 到認次税:12 甲版起止时间:2019-12-01-2023-12-31<br>(3)余約 文称代約:第子員必济开发区管理教师会 申报制会时间:329 天<br>(3)余約新行よべ少社物 (回800年)                                                                                                    | 9.2042 DECLA                   |
| L              | 3.3.4.达约斯 刻选次数: 114 申报起止时间: 2019-12-01~2023-12-31                                                                                                    |                                |
|                |                                                                                                    |                                |
|                | 浙江省人民政府<br>浙江政务服务网<br>2N-164.61K.63.818.976     爾水市产业及惠民政策兑现系统 首页 申报大厅 政策3                                                                                                    | 文件 奖补公示 政策评估 个人中心              |
| 1.输入需甲报政策事项名称  | <b>搜索条件:</b> 推动研学驱荡系励政策 (建築小型: (2019) 113 号)<br><b>筛选结果:</b>                                                                                                    | ■ 2.点击搜索                       |
|                | 申請20月 → 消圧量 ↑ 免押部 章 → 収積政策 ↓ ○ 以並示法中中局政策<br>指动研学振荡致敏致情 (運動力) (2019) 113 号) [22]<br>回数 =                                                                                                    | 1 (*)                          |
| 3.核对政策<br>事项信息 | 中国         2020001-000         1000000         1000000         1000000         1000000         1000000         1000000         1000000         1000000         1000000         1000000         1000000         1000000         1000000         1000000         1000000         1000000         1000000         1000000         1000000         1000000         1000000         1000000         1000000         1000000         1000000         1000000         1000000         1000000         1000000         1000000         1000000         1000000         1000000         1000000         1000000         1000000         1000000         1000000         1000000         1000000         1000000         1000000         1000000         1000000         1000000         1000000         1000000         1000000         1000000         1000000         1000000         1000000         1000000         1000000         1000000         1000000         1000000         1000000         1000000         1000000         1000000         1000000         1000000         1000000         1000000         1000000         1000000         1000000         1000000         1000000         10000000         10000000         10000000         10000000         10000000         100000000         100000000         10000000000000         100000 | xxxx                           |

②查看政策申报指南,指南中展示政策事项基本信息以 及申报需要提交的材料。确定符合申报条件后,可以在申报 大厅或者申报指南中点击立即申报。

|              | 民法元的成 医入象                                                                                                    | <sup>田</sup> 載                                            |                           | 你好,跟正政务网注人型表示的称号 ~                                        | 6        |          |
|--------------|----------------------------------------------------------------------------------------------------|-----------------------------------------------------------|---------------------------|-----------------------------------------------------------|----------|----------|
|              | 浙江省<br>浙江政<br>浙江政<br>211-1924                                                                                                    | 人民政府<br>务服务网 丽水市产业及惠民政策!                                  | 兑现系统 ■                    | 页 申报大厅 政策文件 梁补公示 政策评估 个人中(                                | <b>—</b> |          |
|              | 中共遂昌县委                                                                                                    | 办公室遂昌县人民政府办公室 关于印发                                        | 《遂昌县加快持                   | <b>韭进文化、旅游、 体育产业发展政策意见》</b> 自                             | ġ        |          |
|              |                                                                                                    |                                                           | 通知                        |                                                           |          |          |
|              | asaa ag                                                                                                    | 294 25月22日                                                |                           |                                                           |          |          |
|              | 222英型                                                                                                    | 其他                                                        | 办理期限                      | 30 个工作日                                                   |          |          |
| 1. 杳看政策事项基本信 | E SHINA                                                                                                    | 遂昌县文化和广电放游体育局                                             | 联系电话                      | 0578-8521668                                              |          |          |
| 中据材料、流程图     | 适用对象                                                                                                    | 事受政策和补充意见的对象包括社会资本企业、国有:<br>人                             | と业、多頃(街道)人                | 民政府、村寨体经济组织、个体工商户以及非县 财政供养的个                              |          |          |
|              | will the state of the state of | 2020-01-01~2023-03-02                                     |                           |                                                           |          |          |
|              | 政策原文名称                                                                                                    | 逐昌县如快推进文化、旅游、体育产业发展政策意见                                   |                           |                                                           |          |          |
| 3. 点击立即申报,   | 政策要点                                                                                                    | 推动研学旅游 (運動力发 (2019) 113 号)                                |                           |                                                           |          | 2.可分享链接鱼 |
| 申报政策事项   _   | 兑现粮度                                                                                                    |                                                           |                           |                                                           |          | 看政策事项    |
|              | 1) 推动研学实行<br>级、普尔 国家级                                                                                                    | 我教育繁地、基地建设。对被首次评为市级、省级、国家吗<br>研学实践教育基地的,分别给予6万元、15万元、30万元 | A研学实践教育常地的。<br>的实现、对评定升级的 | 分别给予10万、30万、80万元的奖励;对被首次评为市<br>雪地、基地、给予补足是额奖励。(2)对我最研学实践的 |          |          |
|              | 育業地、基地制度                                                                                                    | (综合贡献部分前三年给予100%,兆励,后两年给予50%,挑剧                           | 8),每家每年最高奖励               | 为40万元。地方贡献部分只针对研学业务先现实到                                   |          |          |
|              |                                                                                                    | 立形中部                                                      | 分享新期                      |                                                           |          |          |

③查看申报声明,对申报材料等内容进行承诺。

|          | Million Eller (6), Siles Million (6), Siles Million |         |
|----------|----------------------------------------------------------------------------------------------------|---------|
|          | 浙江省人民政府<br>浙江政务服务网<br>201-984848898876 丽水市产业及惠民政策兑现系统 首页 申版大厅 政策文件 奖补公示 政策评估 个人中心                                                                                                    | 1.请仔细查看 |
| 2.点击同意进入 | 申请声明                                                                                                    | 申报声明    |
| 表单填写内容   | 本单位在填写申请表之前,已经完全了解并遵守那水市产业政策兑现与查重系统涉及产业政策的相关规定和填表说明,并做出以下声明和保证:                                                                                                    | 1       |
|          | 一、本单位所提交的申请资料真实、准确和完整。本单位同意,产业政策受理单位有权采取任何合法方式核实申请资料中信息的真实性、准确性和完整性,一旦发                                                                                                    |         |
|          | <b>有虚假危思,申请表将自动作废,本次申请无效。</b>                                                                                                    |         |
|          | 二、本外位所申请的项目不对其他单位及个人的知识产权构成便权如有侵权本单位承担由此产生的全部责任。                                                                                                    |         |
|          | 三、产业政策改革单位可以因审核该项目而使用申请书中提供的全部信息,无需另行任得本单位的同意。本单位清楚所有申报材料经过相关受理及审批程序,存在                                                                                                    | /       |
|          | 申报材料信息部分或全洲泄漏的可能,本单位确认产业政策受理单位对由此导致的后果下承担任何形式的责任。                                                                                                    | /       |
|          | 四、近三年內本单位以及单位为人不存在违規申报使用政府资金、商业贿赂、不良信用记录等情况,如有违反,本单位承担由此产生的全部责任。                                                                                                    | /       |
|          | 五、本企业或个人列入严重失倦名单的,抗法限制享受财政资金补贴。                                                                                                    |         |
|          | 由于目前政策规定领域补贴资金的取消收款完成。因此各申报主体要推确填写银行基本户和银行账号信息,否则造成补贴资金拨付不到位的后果由申报主体自行承                                                                                                    |         |
|          | 甩,                                                                                                    |         |
|          | <b>R</b> (3)                                                                                                    |         |

④填写企业基本信息,提交申报材料,进行诚信承诺,完成 政策事项申报。

| 第11首人員<br>計画部第二日<br>浙江政务服<br>2日一時後名政策政         | 已政府<br>一一 丽水市产业及惠民政策<br>58 8 8 8 8 8                                                                                            | <b>兑现系统</b> 首页 申报大厅 政策文件                                                             | 非 奖补公示 政策评估 个人中心   | 200<br>)              |
|------------------------------------------------|----------------------------------------------------------------------------------------------------|--------------------------------------------------------------------------------------|--------------------|-----------------------|
|                                                | 推动研                                                                                                    | 学旅游奖励政策                                                                              |                    |                       |
| 1.填写表单内相关信息,<br>提交申报材料                         | 全业农称         浙江成务用法人型录测试账号           全业地址         测试地址           企业支票別         法人           成一社会信用代码         91330000FRC5Z1459E |                                                                                      | 2.企业<br>代入,<br>请到4 | /基本信息自动<br>其中未显示的     |
| 3.查看诚信承诺,<br>勾选同意                              | 注册时间<br>法人代表<br>東系人<br>報行る 記向银行<br>ないて売り<br>ユーロール                                                                               | 法人手机导机         13566666666           東东人手机导机            板打推号         243254354645342 | 4.点                | 上<br>立<br>即<br>申<br>报 |
| 中语单位最信乐语:<br>本企业完美本次边目中<br>驾使令第427号)及选择<br>系统使 | 現所將材料職業,量的件均与應件相符。如音編取<br>目有关资金管理的法规定的公司,并承担相应的法                                                                                | 财政资金行为,應除受财政部门根据(财政运送中方<br>生育在,<br>取消                                                | 双罚处分条例》(中华人民共和国国   |                       |

#### ③申报成功即跳转为此页面

| 网站无障碍 进入老年版                                                    | 你好,浙江政务网法人登录测试账号 🗸                                                   |
|----------------------------------------------------------------|----------------------------------------------------------------------|
| 新江省人民政府<br>Fartani atuman Jang Pana<br>浙江政务服务网<br>金田一時也在成本列展子句 | <b>丽水市产业及惠民政策兑现系统</b> 首页 申报大厅 政策文件 奖补公示 政策评估 个人中心                    |
|                                                                |                                                                      |
|                                                                | 恭喜您,申报提交成功!                                                          |
| 您是                                                             | 始的申报事项,我们已经收到,请静心特待,为理进度请在个人中心查看,如甲批通过,将会通过担原和品内信<br>的方式通知即,介付请注意重收! |
|                                                                | 249 3077394982418233854842                                           |
|                                                                | 日前: all.borgaryaryaryaryaryaryarya                                   |
|                                                                | 政策类型:利技创新                                                            |
|                                                                | 中枢地区:景宁县                                                             |
|                                                                | 发布机构: 農宁县经济商务科技局<br>由IEUEEE - 2010 12 01 - 2022 12 21                |
|                                                                | **1889期後: 2013*12*01*22023*12*31                                     |
|                                                                |                                                                      |
|                                                                | 和定期以消                                                                |

3. 企业码、浙里办申报方式类同。

#### 三、查看审批进度

进入个人中心,查看政策事项办理进度。在办理进度
 模块中,查看申报的政策实时进展,办理状态有待审核、审批中、公示中、审批完成等。

| 网络无脚构 把入老午饭                                                                       | 你好,浙江政务网法人登录》试版号 ~                                                         |
|-----------------------------------------------------------------------------------|----------------------------------------------------------------------------|
| 浙江省人民政府浙江政务服务网                                                                    | <b>没惠民政策兑现系统</b> 首页 申报大厅 政策文件 奖朴公示 政策评估 个人中心                               |
| 2.查看政策事项办理进度<br>第1283%法人登录制试验号<br>股号: 12324<br>编辑度并<br>区 办理进度 60 个<br>受 我的消息 59 个 |                                                                            |
| ▶ 我的收藏 9 ~                                                                        | ◎ ●●● ●●●●●●●●●●●●●●●●●●●●●●●●●●●●●●●●                                     |
| ★ 我的评价 5 <sub>个</sub>                                                             | #####################################                                      |
| ■ 我的疑义 5 <sub>个</sub>                                                             | ● #### Pretx2: #### 申核、甲批中、公示中、甲批完<br>#################################### |
| 统现政策 <b>2</b> ↑                                                                   | <ul> <li>◎ 連貫員 の理状の:侍衛後</li> <li>指动研学旅游技術政策(運要力发 (2019) 113 号)</li> </ul>  |

#### 2. 进入奖补公示, 查看公示情况。

| 网站无障碍 进入老年                                     | 「版                                                        |                       |              | 你好,浙江政务网法人登录测试账号 ~ |      |               |
|------------------------------------------------|-----------------------------------------------------------|-----------------------|--------------|--------------------|------|---------------|
| )<br>The People's Governmen<br>新江政多<br>全国一体化在約 | L民政府<br>at of Departy Province<br>务服务网<br>ggg 负 爱 服 为 平 合 | ₩₩及惠民政策兑现系            | <b>系统</b> 首页 | 申报大厅 政策文件          | 奖补公示 | 政策评估 个人中心     |
| <b>搜索条件:</b> 请输入                               | 、(地区,政策名,部门,分类)                                           |                       |              |                    |      | 搜索            |
| 公示时间 ↓                                         | 兑现金额 ↓                                                    |                       |              |                    |      | <b>95</b> (个) |
| 申报单位                                           | 申报事项                                                      | 公示时间                  | 剩余天数         | 兑现金额               | 状态   | 操作            |
| 浙江政务网法人登录<br>测试账号                              | 金融支持地方经济考核奖励                                              | 2022-12-04~2022-12-04 | 0天           | 100万元              | 公示结束 | 我要举报          |
| 皮士钊                                            | 金融支持地方经济考核奖励                                              | 2022-11-29~2022-12-01 | 0天           | 1000万元             | 公示结束 | 我要举报          |
| 浙江政务网法人登录<br>测试账号                              | 鼓励创先争优政策兑现                                                | 2022-11-28~2022-11-30 | 0天           | 10万元               | 公示结束 | 我要举报          |
| 皮士钊                                            | 金融支持地方经济考核奖励                                              | 2022-11-28~2022-11-29 | 0天           | 10万元               | 公示结束 | 我要举报          |
| 浙江政务网法人登录<br>测试账号                              | 国家高新技术企业补助                                                | 2022-11-22~2022-11-23 | 0天           | 1万元                | 公示结束 | 我要举报          |
| 浙江政务网法人登录<br>测试账号                              | 推进小微企业园建设提升                                               | 2022-11-20~2022-11-21 | 0天           | 10.00万元            | 公示结束 | 我要举报          |
|                                                |                                                           |                       |              |                    |      |               |